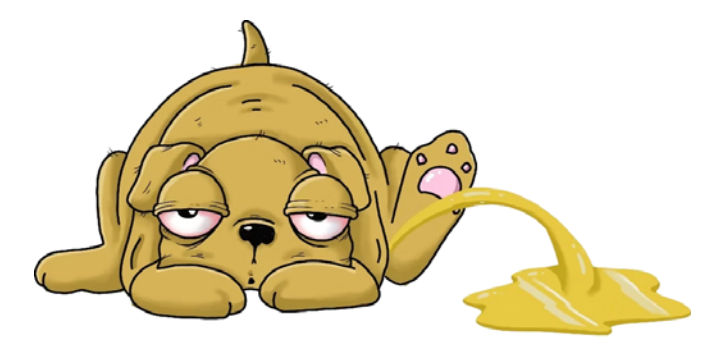

# LATHUND Hantering av foton

Denna presentation är upplagd på https://www.lokalhistoriaskelleftea.se/utbildningar/

Skapad av Stig Sandström, stigsand49@gmail.com, 070-7417640

## 1. Digitalisera pappersfoton

Bästa resultat får man om använder en flatbäddsscanner men det går även använda telefonen. Problemet med telefonen är att man lätt får perspektivfel och det kan bli reflexer.

#### Skanna med Android-telefon

- 1) Öppna appen Google Drive.
- 2) Tryck på Kamera nere till höger.
- 3) Rikta enhetens kamera mot ett

dokument. Dokumentet markeras med en blå linje.

4) Ta ett foto av det dokument du vill skanna.

Skanna ytterligare en sida: Tryck på Lägg till
 Plus.

- Ta om fotot: Tryck på Ta om.

#### Redigera ev i mobilen

Kan göras senare i en dator. Men det går också att göra redan i mobilen:

- Justera skanningsområdet: Tryck på Beskär och Rotera.

- Justera färgerna: Tryck på Filtrera.

- Ta bort fläckar, fingrar med mera: Tryck på Rensa.

#### Avsluta

5) Tryck på Klart.

6) Tryck på Spara och ange namn och plats.

Vanligtvis är platsen Google Drive-mappen

### 2. Foton från nätet

Upphovsrätt varar bara i 50 år! Foton tagna 1974 eller tidigare är alltså fria att använda

Skellefteå Museum https://samlingar.skellefteamuseum.se/item/fotografi/ Drygt 83,000 foton.

Västerbottens museum <u>https://samlingar.vbm.se/item/fotografi/</u> Drygt 54,000 foton.

**Digitalt Museum** <u>https://digitaltmuseum.org/</u> Över 5 miljoner foton varav 1,275 med Skellefteå som ort. Är att föredra om man söker bilder relaterade till järnväg och post

Sveriges Släktforskarförbunds "Porträttfynd"

https://www.rotter.se/faktabanken/portrattfynd 275,313 foton från hela landet, 11,095 från Västerbotten och 2,773 från Skellefteå

Skelleftebygdens släktforskares allmänna bildsamling <u>https://ssfske.se/foton/index.php</u> innehåller 2,238 foton.

**Skelleftebygdens släktforskares porträttbilder** <u>https://ssfske.se/visitkort/index.php</u> 25,835 foton är tio gånger så många foton från Skellefteå-området som i Rötter. Dessutom kan man där föreslå ändringar i bilder och i dess data.

## 3. Skärmklippverktyget

Ett verktyg är inbyggt i Windows. Programmet söks enklast fram via aktivitetsfältet

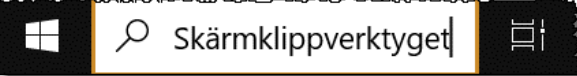

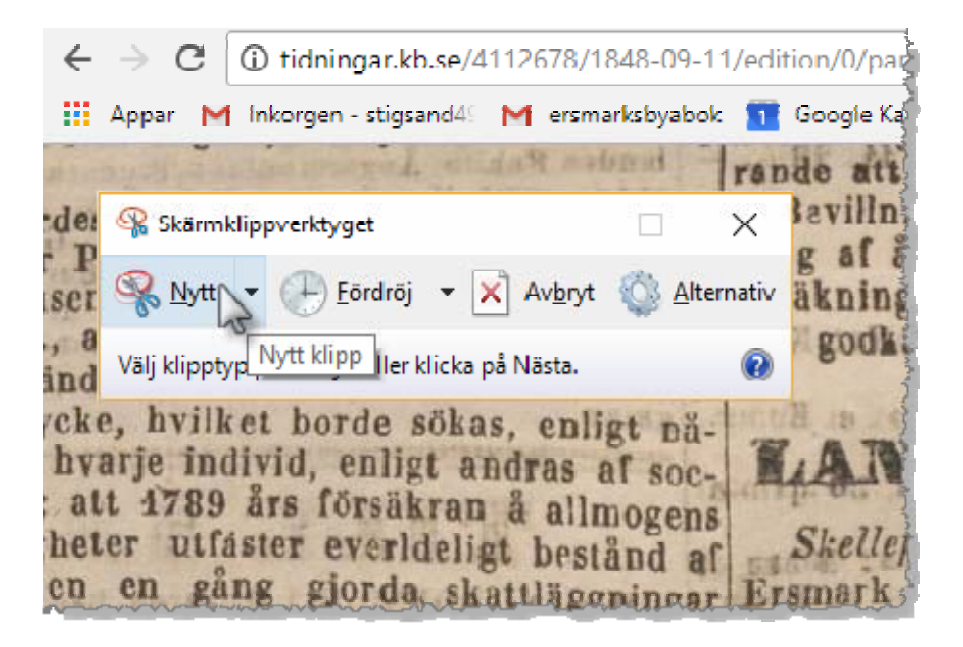

Se till att fönstret ligger ovanpå det som ska fångas då nästa gång du klickar så kommer skärmfångaren att börja fånga bilden. Därför får du efter <*Nytt>* inte göra något klick för att söka fram motivet.

Den Windows-vane kan gå runt problemet genom att växla bild utan klick eller använda funktionen *<Fördröj>* i klippverktyget.

#### Markera vad som ska kopieras

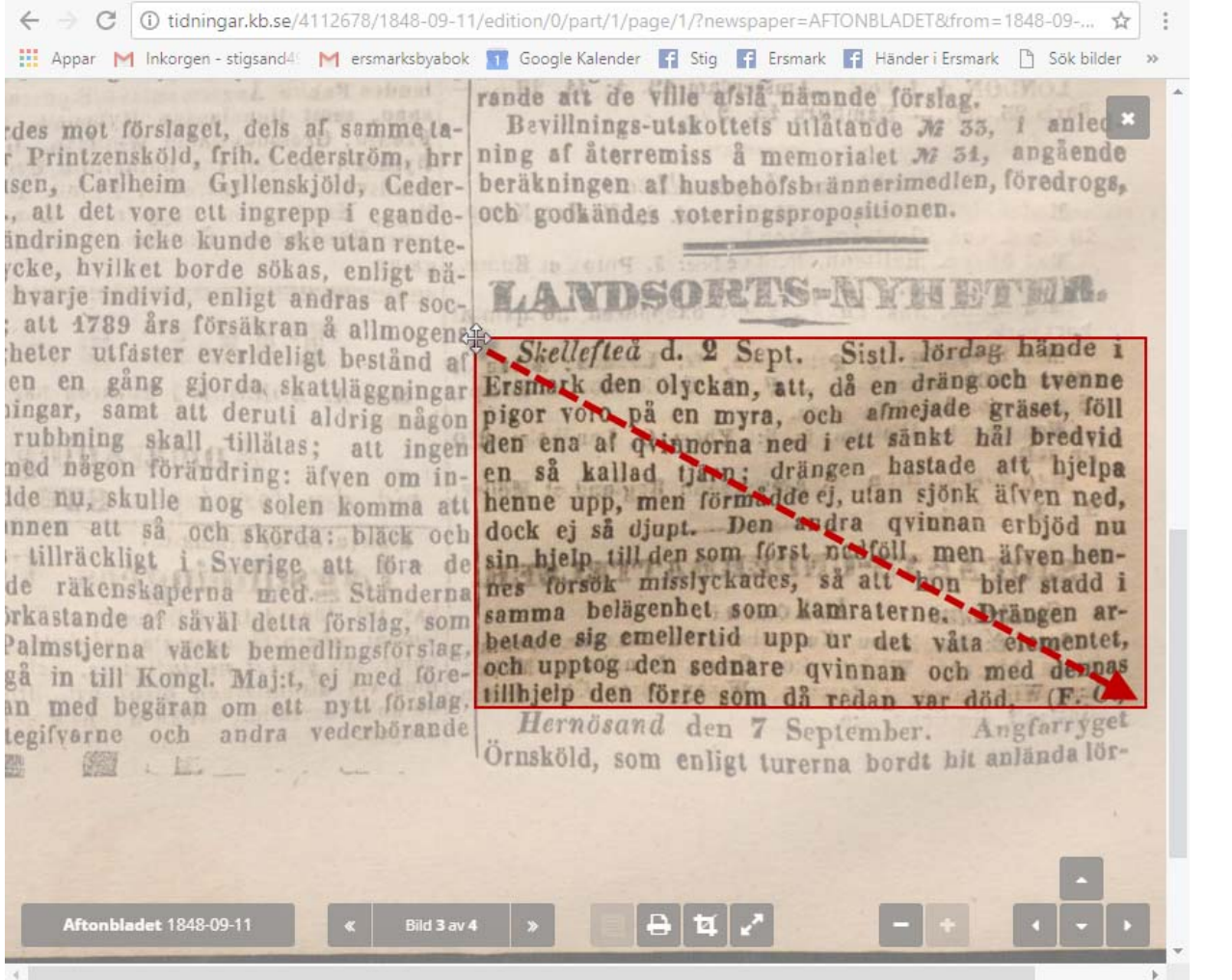

Dra med musen nedtryckt så att rätt område markeras

## Kopiera eller spara som fil

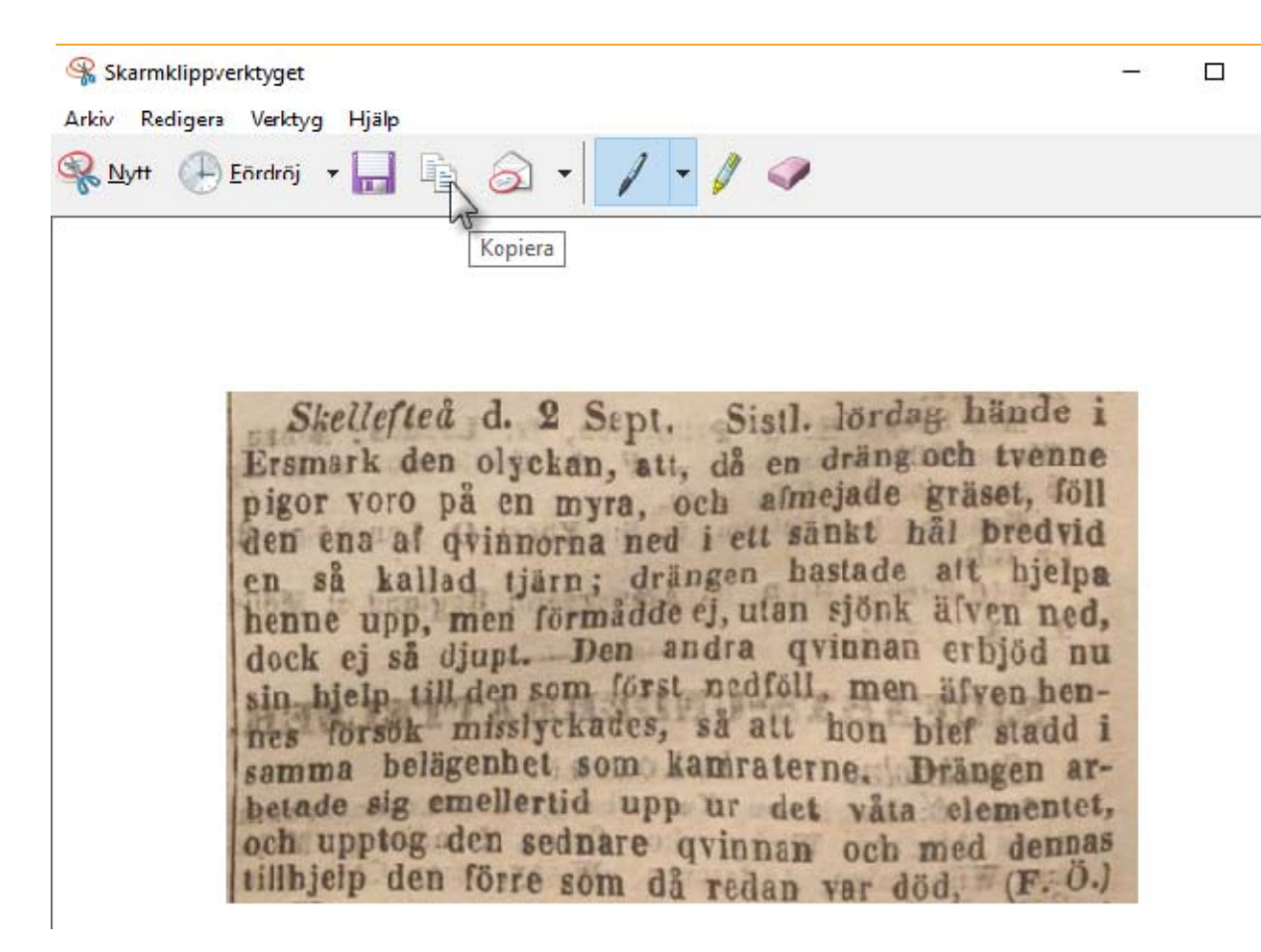

Välj slutligen <Kopiera> eller <Spara som fil>.

> Alternativ går det här göra viss redigering genom att använda verktygen <Penna>, <Överstrykning> eller <Radergummi>.

Det finns mycket mer avancerade skärmfångare som framför allt kan göra mycket mer avancerade redigeringar. En sådan är Snagit

### 4. Verktyg för att redigera bilder

En bild kan bearbetas på en mängd olika sätt. Ett sätt är att bearbeta den i ett mottagande program som Word. Se nedan.

Vill man utföra mer komplicerade operationer eller ska infoga bilden i något annat än Word som ex. ett släktforskningsprogram, så bör istället ett bildredigeringsprogram användas. Gratisprogram som Microsoft Foton som ingår i Windows 10 kan det mesta som den vanlige användaren behöver.

Adobe Photoshop är "kungen" bland redigeringsprogram men kostar 311,25 SEK/mån inkl. moms.

Ett gratisprogram som påminner mycket om Photoshop är Pixlr på https://pixlr.com/se/express/ som är en kostnadsfri webblösning som man laddar upp sin bild till. Men ska man ha man kunna spara obegränsat antal bilder per dag så kostar det 1.49 dollar/månad. Premium-versionen med ännu fler funktioner kostar \$ 4.54/månad.

### Arbetssteg i Pixlr.com

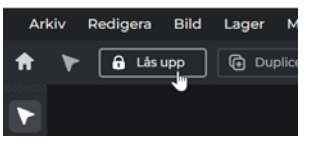

1. Lås upp lagret

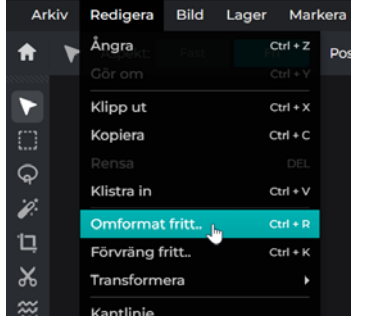

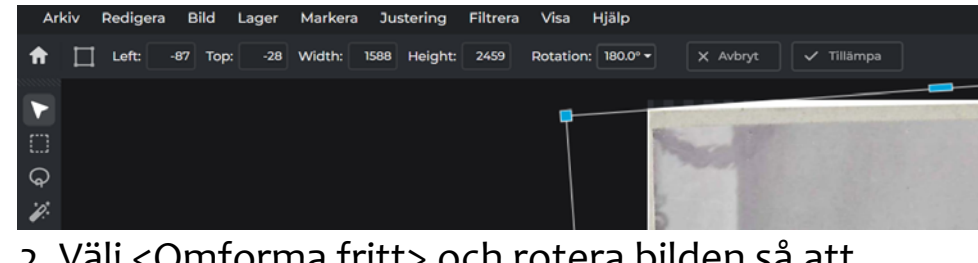

2. Välj <Omforma fritt> och rotera bilden så att vänsterkanten kommer rätt

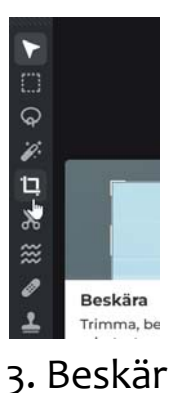

bilden

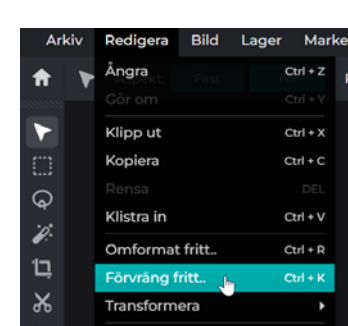

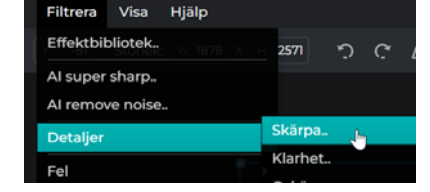

4. Välj <Förvräng fritt> och använd "handtagen" för att göra bilden fyrkantig

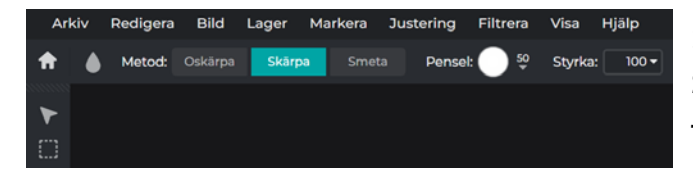

5. Gör eventuellt förbättringar som att öka bildens skärpa, ljus, kontrast, nyans, mättnad, lyster, färgbalans, åtgärda skavanker, etc, innan bilden sparas

#### Bearbeta bilden i Word

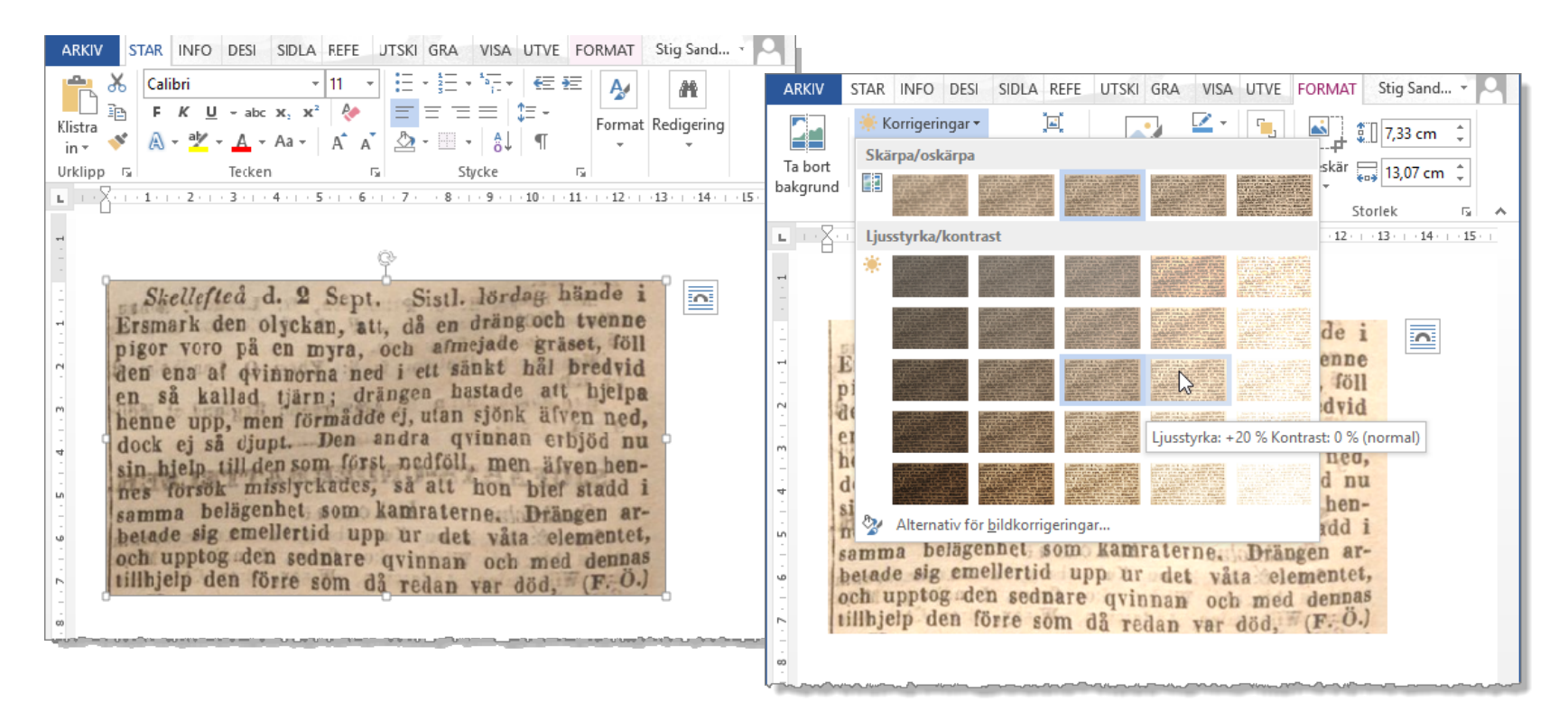

Ett av flera användbara verktyg är Format>Korrigeringar. Här har använts ett förval men det går använda vilken kombination av ljusstyrka, kontrast och skärpa som helst. Det går också att ändra färg på ett otal sätt. Andra exempel på verktyg är att det går rita och lägga text på en bild genom att använda menyn Format>Figurer

## 5. Upplösning/kvalitet på foton

Upplösning på ett foto är bara en anvisning för presentation. Kvaliteten styrs enbart av antal bildpunkter som bilden sparats i och lite grand av hur hårt den komprimerats.

| Sp                                      | ara bild                                                                     | ×                                          |
|-----------------------------------------|------------------------------------------------------------------------------|--------------------------------------------|
|                                         | Små filer perfekta för foton och delning<br>Kvalitet<br>Låg<br>Bredd<br>Höjd | Rekommendera<br>70%<br>Hög<br>2100<br>2408 |
| Anot Astrom Buske,                      | OF<br>Stor och förlustfri, idealisk för ikoner och gra                       |                                            |
| Format: jpg, size: 318kb                | • WebP<br>Modernt format lämpligt för alla typer av bil                      | der                                        |
| 1474 x 2408px                           | PDF<br>bestForFlyersAndMarketing.                                            |                                            |
|                                         | Ψ         PXZ           Komplett PIXLR -dokument för lagring/kolla           |                                            |
| Error saving? Activate use legacy here! | Avbryt                                                                       | Spara som                                  |

För att få "tryckkvalitet" vid montering i ett A4-dokument så rekommenderas att alltid spara fotona med en medelhård komprimering och en vidd av 2100 punkter.

## 6. Teckentolkning (OCR)

Om man använder bilder som innehåller text, ex. tidningssidor, så kan den texten översättas till redigeringsbar text. Den bästa teckentolken är Google Dokument som ingår i Google Drive och är gratis.

#### Molntjänsten Google Drive öppnas med <u>https://drive.google.com/drive/my-drive</u> eller via appen Drive

- De som eventuellt inte är inloggad på ett Google konto uppmanas att göra det eller skapa ett konto. Det är gratis och alla som har en Android-telefon eller använder Gmail har redan ett sådant.
- Det gratisutrymme man får är 15 GB där en del av utrymmet nyttjas av Gmail och Google Foto. Det går köpa till mer utrymme mot en månadskostnad
- Filer man lagrat på Drive kan delas med andra. Stora bilagor till ett mail bör läggas upp på Drive och så skickar man länken dit istället för att belasta postlådan med bilagor.

Drive erbjuder fem gratisprogram där de viktigaste är

- **Google Dokument** Alternativet till ordbehandlingsprogrammet Microsoft Word
- Google Kalkylark Alternativet till kalkylprogrammet Microsoft Excel

#### A. Ladda upp bildfil till Google Drive

| Min enhet  | > Temp -                                 |                                                                       |               |                              |                                                                                                    |                 |
|------------|------------------------------------------|-----------------------------------------------------------------------|---------------|------------------------------|----------------------------------------------------------------------------------------------------|-----------------|
| Typ -      | rsoner 👻 🗍 Ändrad den 👻                  | Källa 👻                                                               |               |                              |                                                                                                    |                 |
| Namn       |                                          |                                                                       |               |                              |                                                                                                    |                 |
| = 1973-09- | 🗈 Ny mapp                                | Alt+C sedan F                                                         |               |                              |                                                                                                    |                 |
| 1973-09-   | Filuppladdning                           | Alt+C sedan U                                                         |               |                              |                                                                                                    |                 |
|            | <ul> <li>Mappuppladdning</li> </ul>      | Alt+C sedan i                                                         |               |                              |                                                                                                    |                 |
|            | 🗧 Google Dokument                        | •                                                                     |               |                              |                                                                                                    |                 |
|            | 🕇 Google Kalkylark                       | Öppna                                                                 |               |                              |                                                                                                    |                 |
|            | Google Presentationer                    | $\leftarrow \rightarrow \uparrow \uparrow \blacksquare \rightarrow D$ | en här datori | n 👂 Arbete (D:) 👂 Utbil      | ldningar 👂 Lathund                                                                                                    | hantering av fo |
|            | Google Formulär                          | Ordna 👻 Ny mapp                                                       |               |                              |                                                                                                    |                 |
| L.         | Fler                                     | 🖈 Snabbåtkomst                                                        | ^             |                              | Ret-Henge Main Machel,<br>ink if an Regrist of Laur<br>minings with                                                                                                    | }               |
|            | an an an an an an an an an an an an an a | htdocs                                                                | *             | 24                           | Rest of the second                                                                                                    |                 |
|            |                                          | 📒 Burträsk                                                            | ×             |                              | With the first function of the first sector of the first sector of |                 |
|            |                                          | 📒 Evys dator                                                          | *             | Sol Seens Die                | The set of the set of the set of  |                 |
|            |                                          | <b>,</b> H:\                                                          | *             | 1. Bearbeta med<br>Foton ing | 6. Lill-Herman<br>död 1 aug                                                                                                    |                 |
|            |                                          | 1                                                                     | *             | 1 9 19 19 19 19              | 1988.jpg                                                                                                    |                 |
|            |                                          | 🖆 Dokument                                                            | *             |                              |                                                                                                    | }               |
|            |                                          | Kanalgatan                                                            |               |                              |                                                                                                    |                 |

#### B. Högerklicka och öppna med Google Dokument

| Min enhet > Temp -                    |                               |                                       |
|---------------------------------------|-------------------------------|---------------------------------------|
| X 1 har valts 😤 🕁 🗊                   | e :                           |                                       |
| Namn Right Click                      |                               |                                       |
| 6. Lill-Herman död aug 1988.jpg       |                               |                                       |
| 4                                     | 💠 Öppna med                   | Förhandsgranska Ctrl+Alt+P            |
| 1973-09-06 Rövarna på Bjurön OCR      | 🛃 Ladda ned                   | 🖸 Öppna i en ny flik                  |
| 🗾 1973-09-06 Rövarna på Bjurön OCR.jp | 🖉 🖉 Byt namn                  | Ctrl+Alt+E 🧧 Google Dokument ျက       |
|                                       | 🗋 Kopiera                     | Ctrl+C Ctrl+V II ZIP Extractor        |
|                                       | <b>&amp;+</b> Dela            | Föreslagna appar                      |
|                                       | 🗁 Organisera                  | DocHub - PDF Sign and Edit            |
|                                       | (i) Filinformation            | <ul> <li>Anslut fler appar</li> </ul> |
|                                       | 间 🛛 Flytta till papperskorgen | Delete Appar på din dator             |
|                                       |                               |                                       |

# C. Ctrl+A följt av Ctrl+C för att markera och kopiera den genererade texten

| Skellefteå och han var en välkänd<br>profil på gator och torg. Tidigare<br>var han medlem i nykterhetslogen i<br>Ostvik och dessutom har han varit<br>medlem i Ostviks IK.<br>Han var 66 år och sörjes närmast | 8                                                                                                    |
|----------------------------------------------------------------------------------------------------|----------------------------------------------------------------------------------------------------|
|                                                                                                    |                                                                                                    |
|                                                                                                    |                                                                                                    |
| Karl-Herman Melin, Skellef teå I sin lägenhet nå Lasa- rettsvägen avled                                                                                                    |                                                                                                    |
| på måndagen                                                                                                    |                                                                                                    |
| Karl-Herman                                                                                                    |                                                                                                    |
| "Lill-Herman" Melin, Skellef-                                                                                                    |                                                                                                    |
| teà.                                                                                                    |                                                                                                    |
| Han var född i                                                                                                    |                                                                                                    |
| Ostviksbrännan, Ostvik och blev i sjuårsåldern på-                                                                                                    |                                                                                                    |
| körd och fick besvärliga <u>huvudska- dor.</u> Under en lång följd av år <u>arbe-</u>                                                                                                    |                                                                                                    |
| tade han som hjälplastare på <u>By- skegodsen</u> , ett arbete som han in-                                                                                                    |                                                                                                    |
| nenade till dess godstrafiken upp- hörde. De sista 25 åren bodde han i                                                                                                    |                                                                                                    |
|                                                                                                    | Karl-Herman<br>"Lill-Herman" Melin, Skellef-<br>teå.<br>Han var född i<br>Ostviksbrännan, Ostvik och blev i sjuårsåldern på-<br>körd och fick besvärliga huvudska- dor. Under en lång följd av år arbe-<br>tade han som hjälplastare på By- skegodsen, ett arbete som han in-<br>nehade till dess godstrafiken upp- hörde. De sista 25 åren bodde han i<br>Skellefteå och han var en välkänd profil på gator och torg. Tidigare var |

Gör man Ctrl+V i ett ordbehandlingsdokument så klistras texten in där

### 7. Färglägg bilder med Al

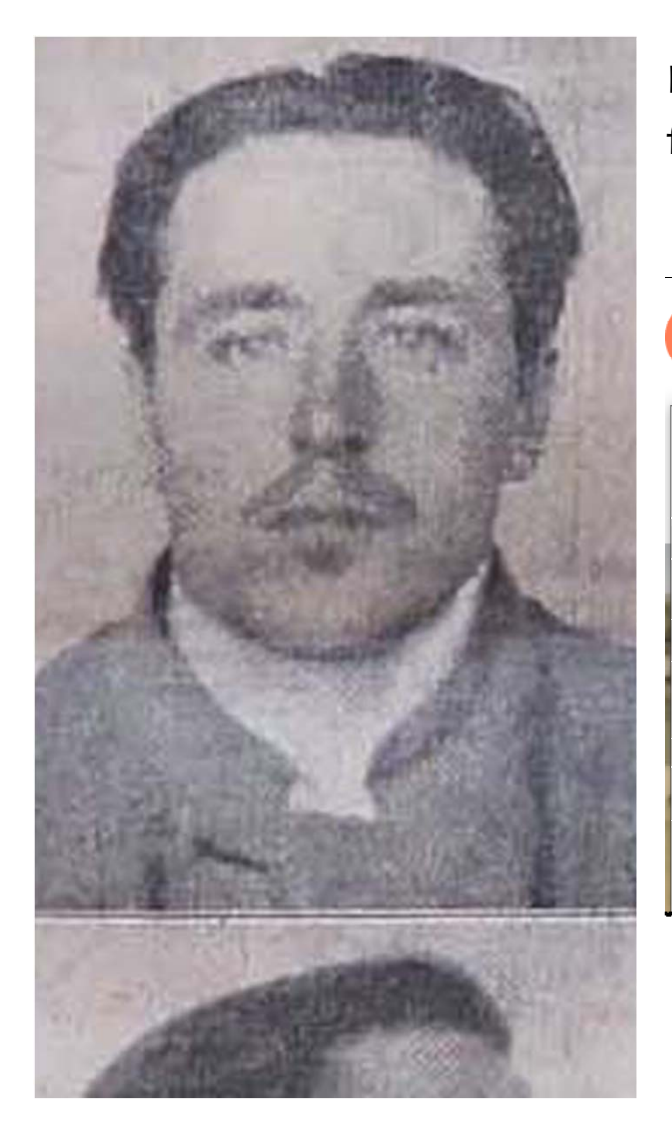

Den här låg-kvalitativa bilden från en tidning ska testas att färgläggas.

| 🖞 Ladda upp bild                                                                                                    |                                   |                                                                                                    |                        |
|----------------------------------------------------------------------------------------------------|-----------------------------------|----------------------------------------------------------------------------------------------------|------------------------|
| 🚱 Öppna                                                                                                    |                                   |                                                                                                    |                        |
| $\leftarrow$ $\rightarrow$ $\checkmark$ $\uparrow$ ] $\blacktriangleright$ Den här                                               | datorn » Arbete (D:) » Utb        | ildningar 🕨 Lathund ha                                                                                                    | antering av foton 🕨 Ex |
| Ordna • Ny mapp                                                                                                    |                                   |                                                                                                    |                        |
| <ul> <li>Snabbåtkomst</li> <li>htdocs</li> <li>Burträsk</li> <li>Evys dator</li> <li>H:\</li> <li>1</li> <li>Dokument</li> </ul> | •<br>1. Bearbeta med<br>Foton.jpg | The second second secon | 7.<br>Tidningsfoto.jpg |

Inne i verktyget som här är MyHeritage, så väljs bilden som ska färgläggas

## Al-programmet färglägger

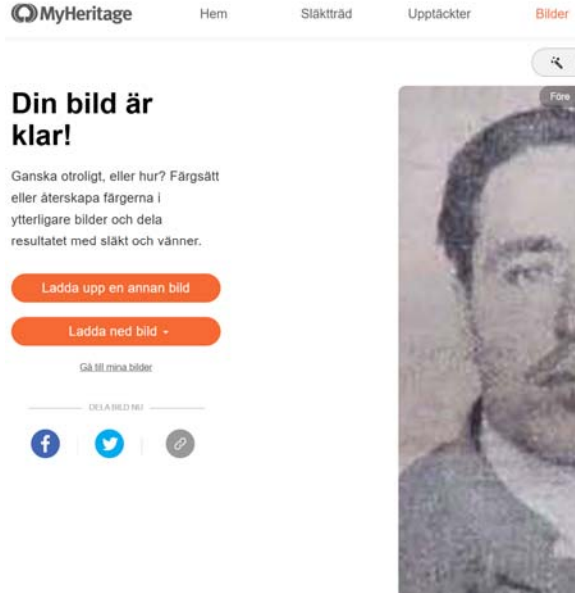

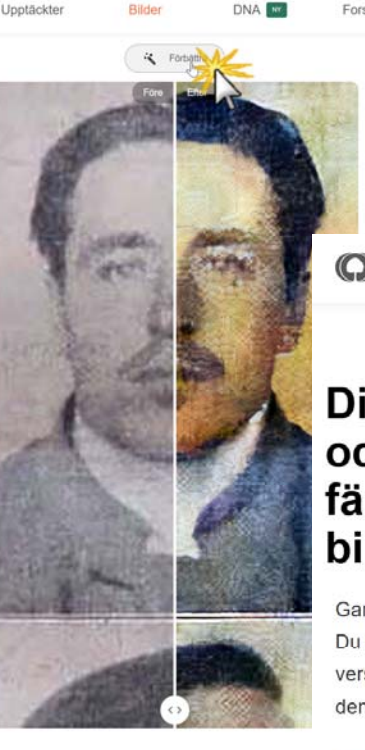

I steg 1 färgläggs bilden och i steg 2 så analyseras bilden och förbättras innan den färdiga bilden laddas ned

MyHeritage

Hem

Släktträd Upptäckter

DN

#### Din förbättrade och färgåterskapade bild är klar!

Ganska fantastiskt, eller hur? Du kan nu bläddra igenom de olika versionerna av din bild och se hur den väcks till liv.

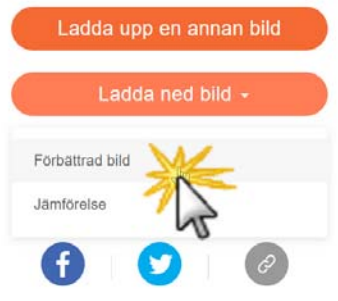

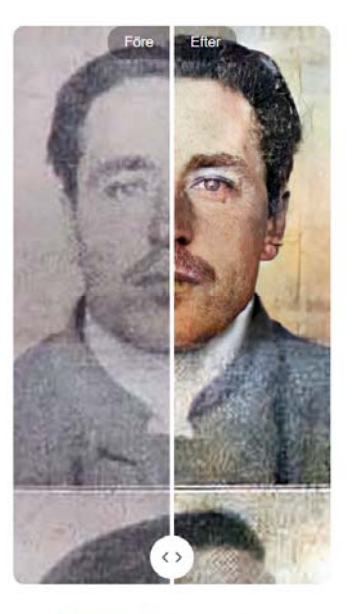

Bilder

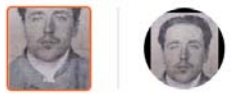

#### Al-programmet levererar en färglagd och förbättrad bild

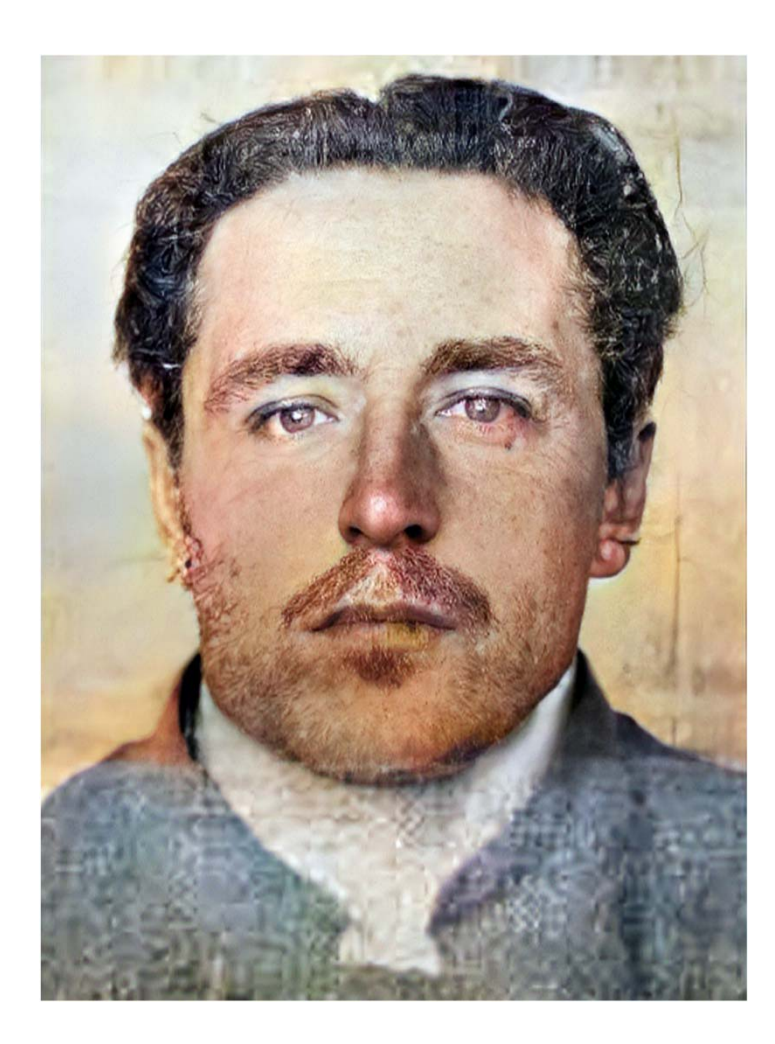

I steg 1 färgläggs bilden och i steg 2 så analyseras bilden och förbättras innan den färdiga bilden laddas ned.

Även om bilden ska sparas s/v så är det idé att använda färgläggningsprogrammet eftersom då

förbättras framför allt ansiktena

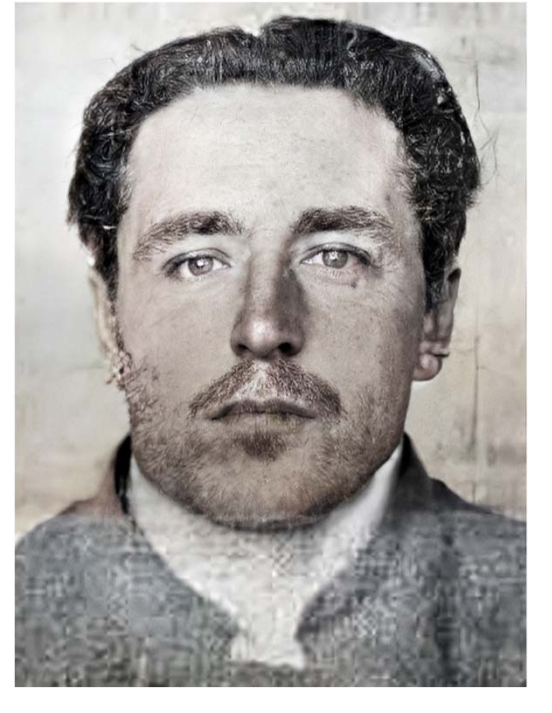

### 8. Märk filer med beskrivande text

Varje fil innehåller ett antal osynliga fält som kan användas för att märka upp dem. Om man söker i Utforskaren så kommer det även att sökas i den "osynliga" informationen.

I exemplet så har man valt att i Utforskaren uppdatera filens Titel-fält med en förklarande text: Erik Nordin "Steppar-Jerka" (1908-1988) som i Österjörn 1935 stal av sin luffarkompis Fritiof Johansson och sedan mördade honom.

Om man sedan i Utforskaren väljer att visa Titelfältet så ser man vad det innehåller.

|                            |                  |         | Toural          |                                             |
|----------------------------|------------------|---------|-----------------|---------------------------------------------|
| Namn                       | Datum            | Тур     | Storlek         | Titel                                       |
| 1. Bearbeta med Foton.j    | 2025-01-17 09:34 | JPG-fil | 180 kB          |                                             |
| 📴 6. Lill-Herman död 1 au  | 2025-03-01 12:27 | JPG-fil | 146 kB          |                                             |
| 📄 7. Tidningsfoto färglagt | 2025-03-01 15:14 | Fil     | 355 kB          |                                             |
| 📧 7. Tidningsfoto färglagt | 2025-03-01 14:17 | JPG-fil | 35 <b>4 k</b> B | Erik Nordin "Steppar-Jerka" (1908-1988) sor |
| 🖻 7. Tidningsfoto.jpg      | 2025-03-01 14:00 | JPG-fil | 168 kB          |                                             |
|                            |                  |         |                 |                                             |

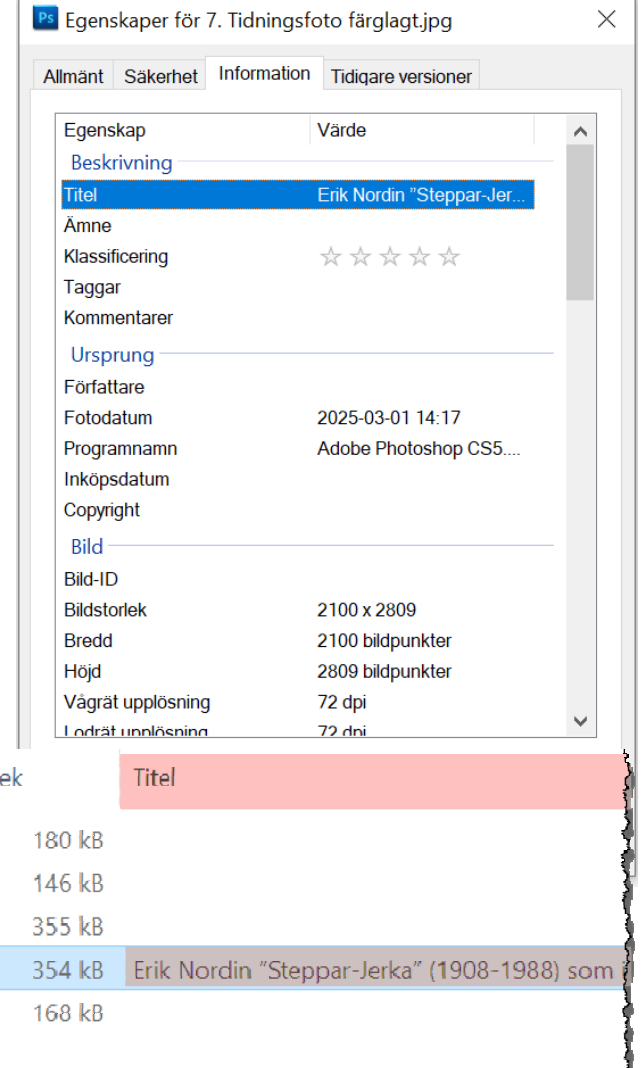

### 9. Datera foton

Om du vill datera dina gamla foton så är "I fotoalbumet av Maria Bratt" en bra dokumentation att utgå från. Den kan laddas ned från <u>https://media.getanewsletter.com/bboe6f6f-cb63-401c-ba8d-288c128be895.pdf</u>.

En kanske ännu bättre väg är att jämföra med andra gamla foton. Från <u>https://www.lokalhistoriaskelleftea.se/ladda-ned/</u> kan du hämta dokumentation av det fotografer som var verksamma i Norr- och Västerbotten 1860-1930 och se hur du utifrån fotoramarna kan härleda årtal.

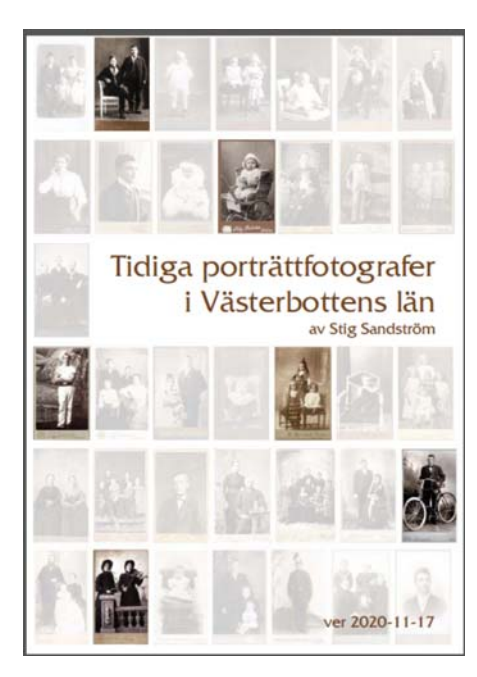

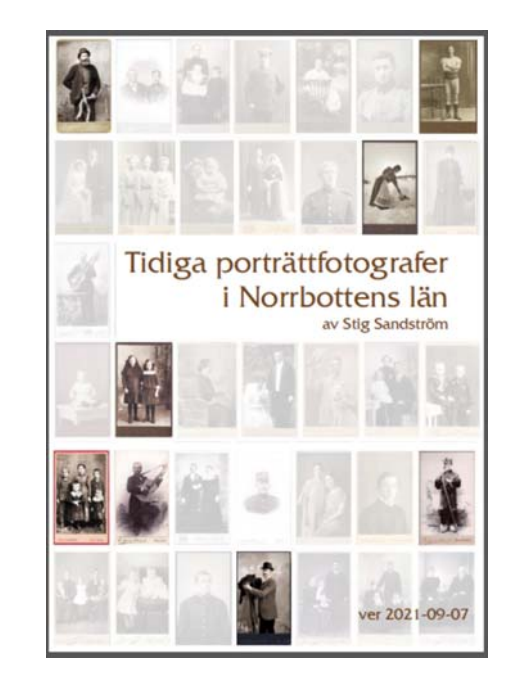

## 10. Foton i Word

Infoga alltid bilder **I nivå med text**. Om figursättning används så flyter bilderna på sidan och ställer till ett h-e när ny text tillkommer före.

|   | Placering | Radbyte    | Flytta fran<br>Flytta bak<br>Markering | nāt<br>tāt -<br>gsför             |
|---|-----------|------------|----------------------------------------|-----------------------------------|
|   | l nivå m  | ed text    |                                        | -                                 |
|   |           | ł          |                                        |                                   |
|   | Med fig   | ursättning | I                                      |                                   |
|   |           |            |                                        | واللاحرية المحاصر المحاصر المحاصر |
| Į |           |            |                                        |                                   |

Bilder ska vara med en bredd av minst **2100 bildpunkter** för att det ska bli tryckkvalitet.

Men se upp! I arbetskopian av Word så krymps bilderna till 672 pixlar vilket inte är tryckkvalitet.

Men Word har bakom kulisserna sparat originalbilden i full upplösning så om ett dokument skrivs ut som en pdf i tryckkvalitet så är bilderna i det fullstora,

Är man osäker så bör bilderna levereras separat i full storlek.

Ett Word-dokument i docx-format är egentligen en zip-fil. Ändra filsuffixet från docx till zip så hittar man i den alla bilderna högupplösta i pngformat.